# 無料(お試し)でブログ作成する為の事前準備

こちらのPDFをスマートフォンで見ながら設定をされて下さい

# https://study.gyrotech.jp/lp/xserver/

| https://study.gyrotech.jp/lp/xserver/<br>ホームページに設定する<br>トラベル                                                                                                    | τ7π/21 υΞυΕυσ                                                                                                    | PayPay STEP |
|----------------------------------------------------------------------------------------------------|----------------------------------------------------------------------------------------------------|-------------|
| ≫車北・北陸で大雨                                                                                                    | ウェブ 国像 動画 知恵袋 地図 リアルタイム 一覧▼                                                                                                    | Q 検索        |
| <ul> <li>※ ショッピング</li> <li>※ PayPayモール</li> <li>※ ヤフオク!</li> <li>※ PayPayフリマ</li> <li>※ ZOZOTOWN</li> <li>※ LOHACO</li> <li>※ トラベル</li> <li>※ 一休.com</li> <li>※ 一休.comレストラン</li> <li>※ 出前館</li> <li>※ ニュース</li> <li>※ 天気・災害</li> <li>※ スポーツナビ</li> <li>※ ファズナンフ</li> </ul> | エンタメ     スポーツ     国内     国際     IT・科学     地域       8/4(木)     13:52更新     ・北陸で記録的大雨 危険な状態続く(IEI)     口2       ・石川県小松市 全域に緊急安全確保(IEI)     口2       ・山形、新潟で大雨 2人が安否不明 ロ124     増水、     増水、       ・新潟と山形に自衛隊を災害派遣(IEI)     口2       ・福島の特養浸水     電気・水道使えず 口126       ・最上川またも氾濫     住民ぼうぜん 口398       ・ウクライナで核は使わない     露大使(IEI)     ロ555       ・大谷     104年ぶり 偉業またお預け 口850       もっと見る     トピックス一覧       Image: Contract Contract Contrend Contrend Contract Contrend Contract Contrend Contract Contra |             |

#### 1 左記へアクセス

左記アドレスをYahooやGoogleを立ち上げ アドレスバーに入力して下さい。

左記アドレスをコピーしてアドレスバーに 貼り付けて頂いてもかまいません

> アドレスを入力して Enterキーを押すとOKです!

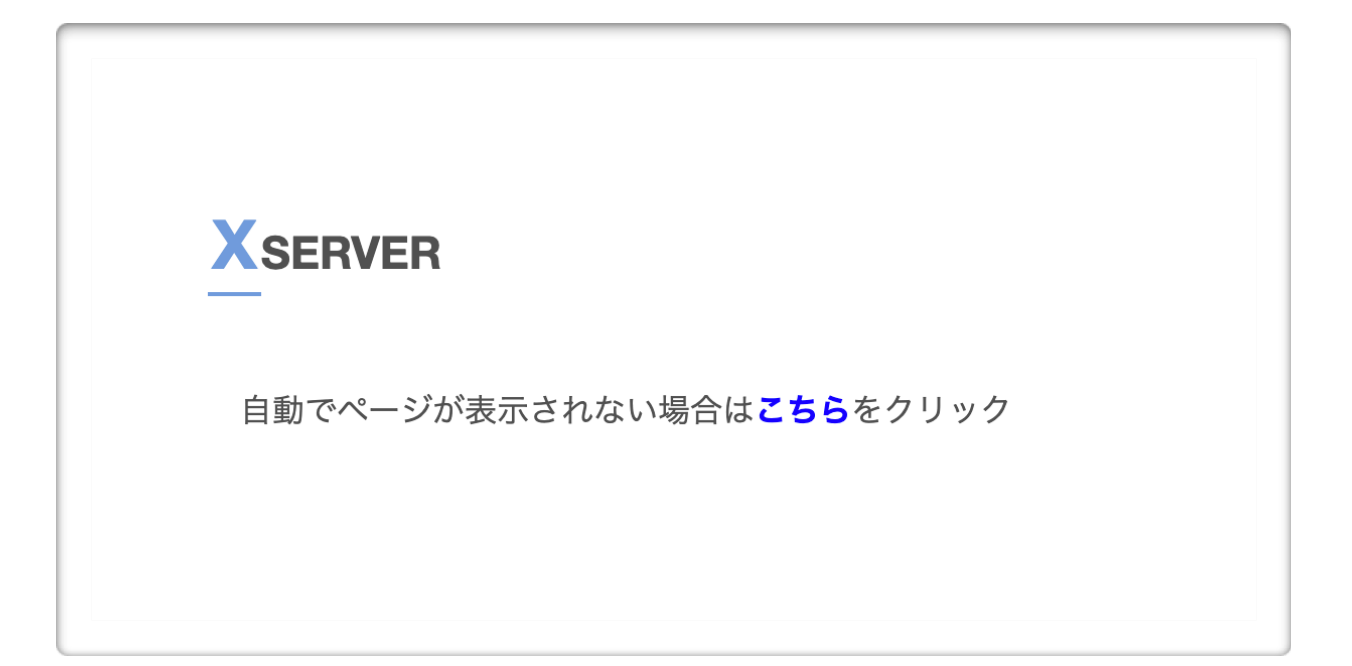

2 左記画面が表示された場合、

『こちら』

をクリックして下さい。

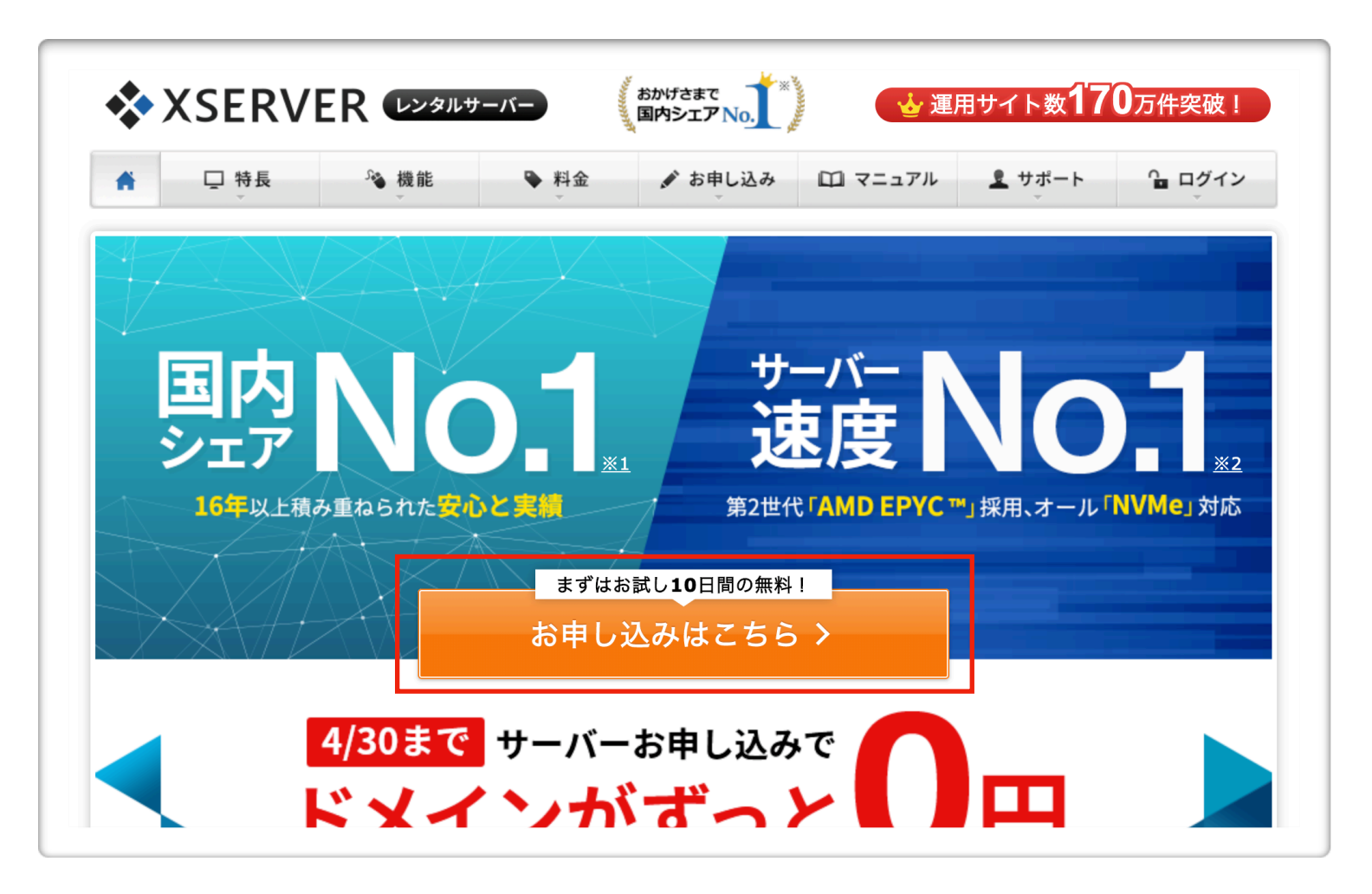

3 お申し込みはこちら

をクリック

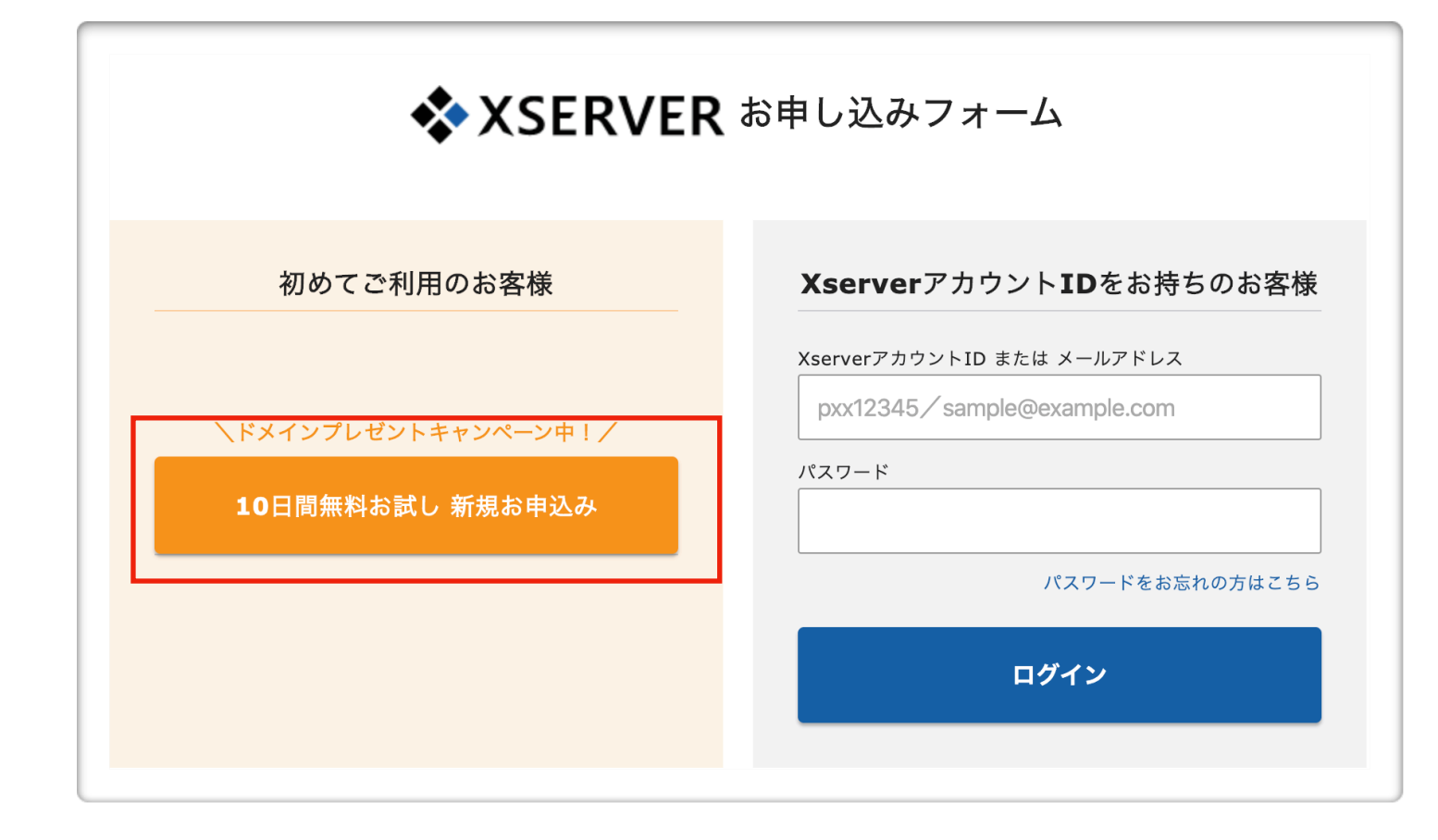

4 10日間無料お試し 新規お申し込みを クリック

#### 人気No.1 $\bigcirc$ $\bigcirc$ $\bigcirc$ プレミアム スタンダード ビジネス (旧X20) (旧X10) (旧X30) 月額 月額 月額 693⋳~ **1,386**<sub>円~</sub> **2,772**<sub>⊟</sub>~ プラン 必須 vCPU(リソース保証) vCPU(リソース保証) vCPU(リソース保証) 6<sub>⊐</sub>7 **8**⊐7 10*⊐*7 メモリ(リソース保証) メモリ(リソース保証) メモリ(リソース保証) **8**GB 12<sub>GB</sub> **16**GB 容量 容量 容量 300<sub>GB</sub> 400<sub>GB</sub> 500gb ドメインを取得してすぐにWordPressブログを始められる! ✓WordPress新規設置 ✓独自SSL自動設定 ✓ドメイン取得・設定 ●本オプションに関するご注意: • お支払方法はクレジットカード払い・翌月後払いのみとなります。 WordPressクイックスタート ⑦ 任意 • お申し込みと同時にサーバー料金のお支払いが発生します。 (WordPressの一括設定無料オプション) • 10日間無料のお試し期間はありません。 サーバーの移転には対応していません。 🗌 利用する

#### 5 左記の様な画面がでます。

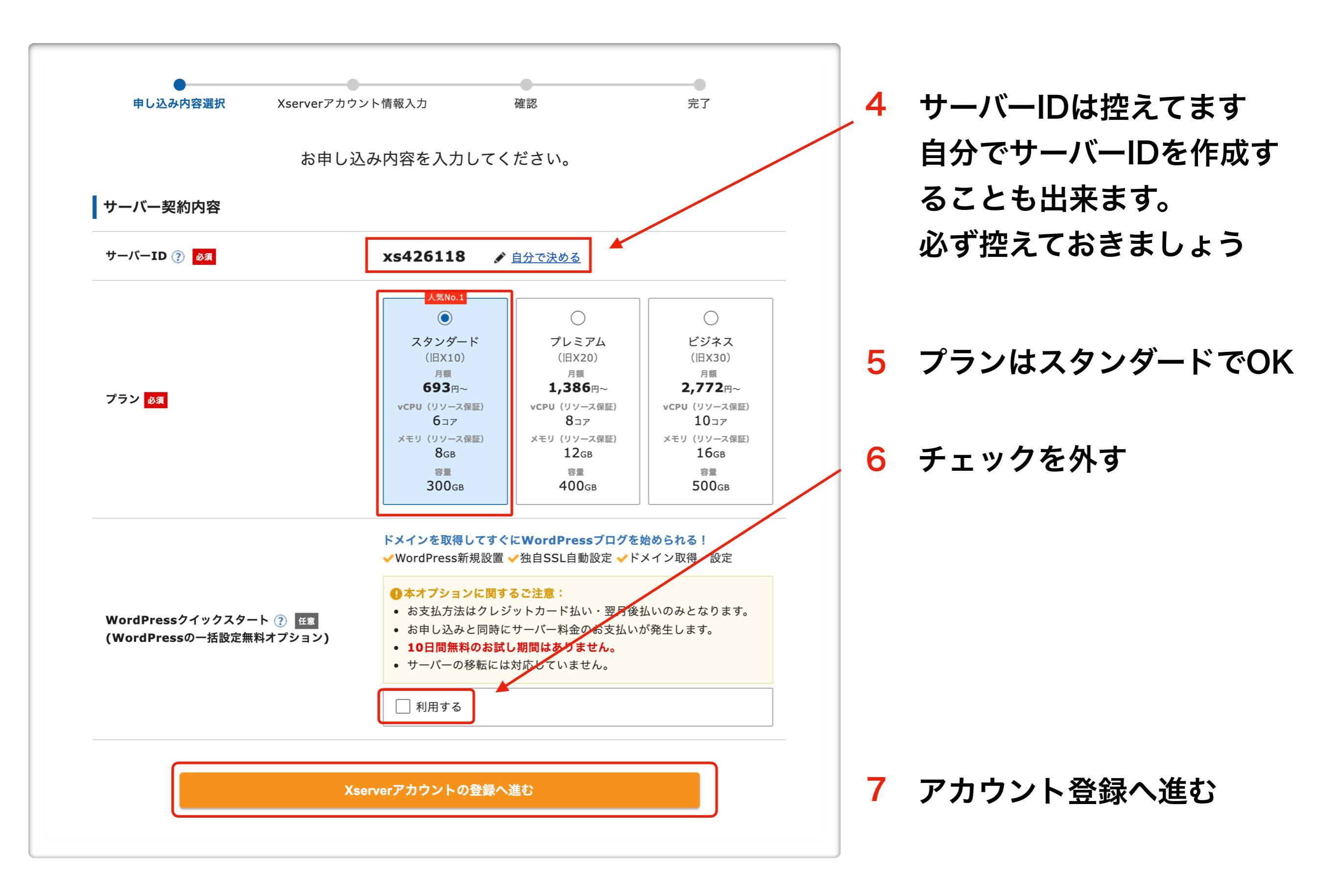

| メールアドレス 🜌 🝞                  |                                                                               |
|------------------------------|-------------------------------------------------------------------------------|
| バスワード 👧 🕧                    |                                                                               |
| 登録区分 <mark>855</mark>        | ○個人 ○法人 日本で登記のない任意団体(サークル、同窓会など)や組合・海外法人等は、法人ではなく、代表者様や担当者様による「個人」でお申し込みください。 |
| 名前(ご担当者様) 👌                  | 山田<br>名前は戸羅護本や運転免許証、住民基本台帳カードなど、役所等で発行される本人薙<br>認資料に記載がある、お客様の氏名を入力してください。    |
| フリガナ 🕺                       | रिपर्थ         900                                                            |
| 郵便番号 8万                      | 5300011                                                                       |
| 住所(都道府県、市区町村) 👌              | 大阪府大阪市北区                                                                      |
| 住所(町域、丁目・番地) <mark>必須</mark> | 大深町4-20                                                                       |
| 住所(建物名) 任意                   | グランフロント大阪 タワーA 32F                                                            |
| 電話番号 83                      | 0662928811                                                                    |

| インフォメーションメール(                                                                                                    | の配信任意              | 希望する 機能強化やキャンペーンに関する情報をメールでお届けします。 ※契約更新のご案内や各種メンテナンス情報などサービスに関する重要なご案内は、インフォメーションメールの配信を希望されない場合でもお送りいたします。 |
|----------------------------------------------------------------------------------------------------|--------------------|----------------------------------------------------------------------------------------------------|
| 利用規約と個人情報の                                                                                                    | )取り扱いについて          |                                                                                                    |
| し「利用規約」「個人情報のB<br>変認 日音」たたのとひたして                                                                                 | 収り扱いについて」にF<br>キナ  | 1息9る」をクリック9ると、 <u>利用規約</u> 旦、 <u>個人情報の取り扱いについて</u> 旦 を                                                       |
| 【 <sup> </sup> 利用規約」 <sup> </sup> 個人情報の<br>確認・同意したものとみなしま                                                        | 「利用規約」             | 「個人情報の取り扱いについて」に同意する                                                                                         |
| <ul> <li>【 <sup>1</sup>利用規約」 <sup>1</sup>個人情報の<br/>確認・同意したものとみなしま</li> <li>▼</li> <li>◆ 申込み内容の選択画面に戻る</li> </ul> | ます。<br>「利用規約」<br>3 | 「個人情報の取り扱いについて」に同意する                                                                                         |

### 8 必要事項を記入

## 9 チェックを入れて次へ

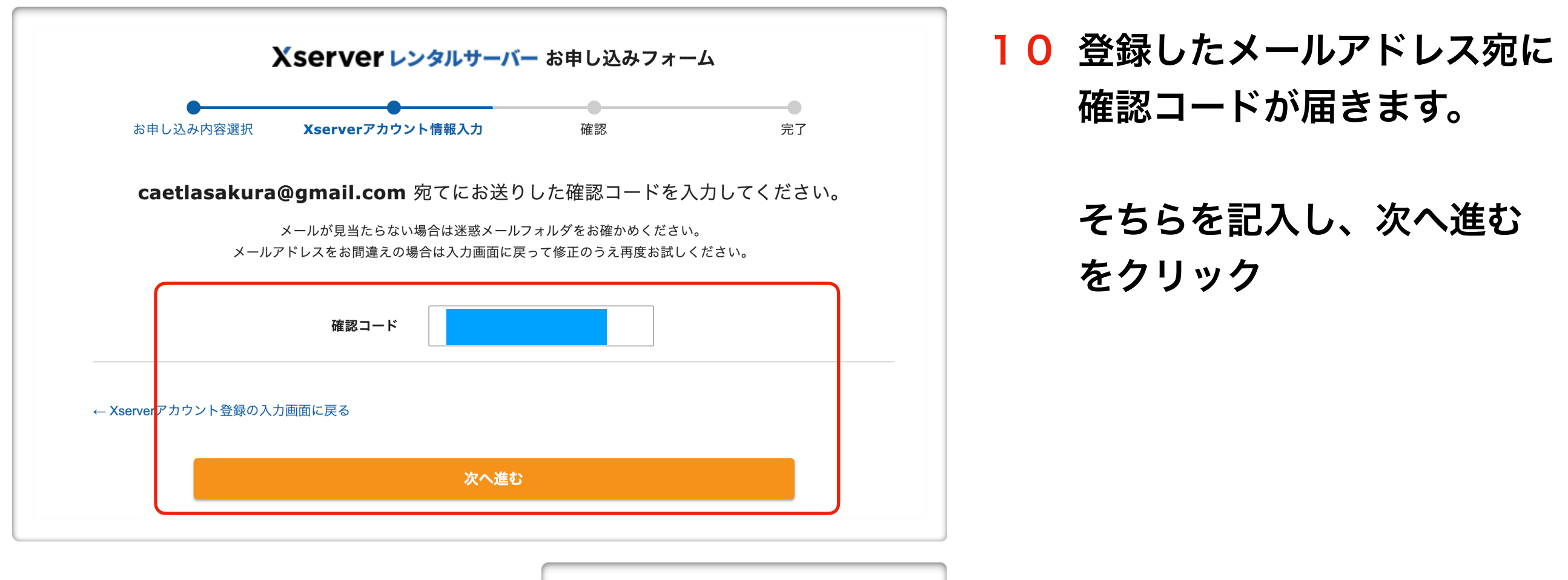

| 。<br>お申し込み内容選択 Xserverアカ              | ●<br>ウント情報入力 | 確認         | •<br>完了 |
|---------------------------------------|--------------|------------|---------|
| Х                                     | 、力内容をご確認く    | ださい。       |         |
| サーバー契約内容                              |              |            |         |
| 契約サービス                                |              |            |         |
| サーバーID                                |              |            |         |
| プラン                                   |              |            |         |
| Vconvorマカウント参架体報                      |              |            |         |
|                                       | -            |            |         |
| 177-K                                 | -            |            |         |
|                                       | -            |            |         |
| 2.前                                   | -            |            |         |
| 71/1/+                                | -            |            |         |
| * * * * * * * * * * * * * * * * * * * |              |            |         |
| 住所(都道府県、市区町村)                         |              |            |         |
| 住所(町城、丁目・番地)                          | -            |            |         |
| 住所(建物名)                               | -            |            |         |
| 電話番号                                  |              |            |         |
| インフォメーションメールの送付                       |              |            |         |
|                                       |              |            |         |
| 利用規約と個人情報の取り扱いについ                     | N.           |            |         |
| 利用規約と個人情報の取り扱いについて                    |              |            |         |
| Xserverアカウント登録の入力直面に戻る                |              |            |         |
|                                       | SMS,费托规环A    | <b>業</b> む |         |
|                                       |              |            |         |

内容を確認し、問題なければ
 『SNS・電話認証へ進む』
 をクリック

| X                                     | server レンタルサーバ                            | <b>〜</b> お申し込みフォーム        | <b>X</b> |
|---------------------------------------|-------------------------------------------|---------------------------|----------|
| ●−−−−−−−−−−−−−−−−−−−−−−−−−−−−−−−−−−−− | ★<br>Xserverアカウント情報入力                     | SMS・電話認証                  | <br>完了   |
| 「認証コ                                  | SMS・電話認証によるご <sup>z</sup><br>ード」を取得するため下言 | 本人確認を行います。<br>己の手続きを進めてくだ | さい。      |
| 1 取得す                                 | る電話番号を入力する                                |                           |          |
| ×Xserverア                             | カウントに登録のお電話番号と異なる                         | るものでも指定可能です。              |          |
| 日本                                    | ~                                         |                           |          |
| 2 取得方                                 | 法を選択する                                    |                           |          |
| ※Xserverア                             | カウントに登録のお電話番号と異なる                         | るものでも指定可能です。              |          |
| ● テキス                                 | トメッセージで取得(SMS)                            | 〕自動音声通話で取得                |          |
| ← Xserverアカ                           | ロウント登録の入力画面に戻る                            |                           |          |
|                                       | 認証コードを!                                   | 取得する                      |          |
|                                       |                                           |                           |          |
|                                       |                                           |                           |          |

Arbitron

Arbitron

Arbitron

Arbitron

Arbitron

Arbitron

Arbitron

Arbitron

Arbitron

Arbitron

Arbitron

Arbitron

Arbitron

Arbitron

Arbitron

Arbitron

Arbitron

Arbitron

Arbitron

Arbitron

Arbitron

Arbitron

Arbitron

Arbitron

Arbitron

Arbitron

Arbitron

Arbitron

Arbitron

Arbitron

Arbitron

Arbitron

Arbitron

Arbitron

Arbitron

Arbitron

Arbitron

Arbitron

Arbitron

Arbitron

Arbitron

Arbitron

Arbitron

Arbitron

Arbitron

Arbitron

Arbitron

Arbitron

Arbitron

Arbitron

Arbitron

12 電話番号を確認し 取得方法を選択をして、 『認証コードを取得する』 をクリック

13 送られてきた認証コードを入力し 『認証して申し込みを完了する』

をクリック

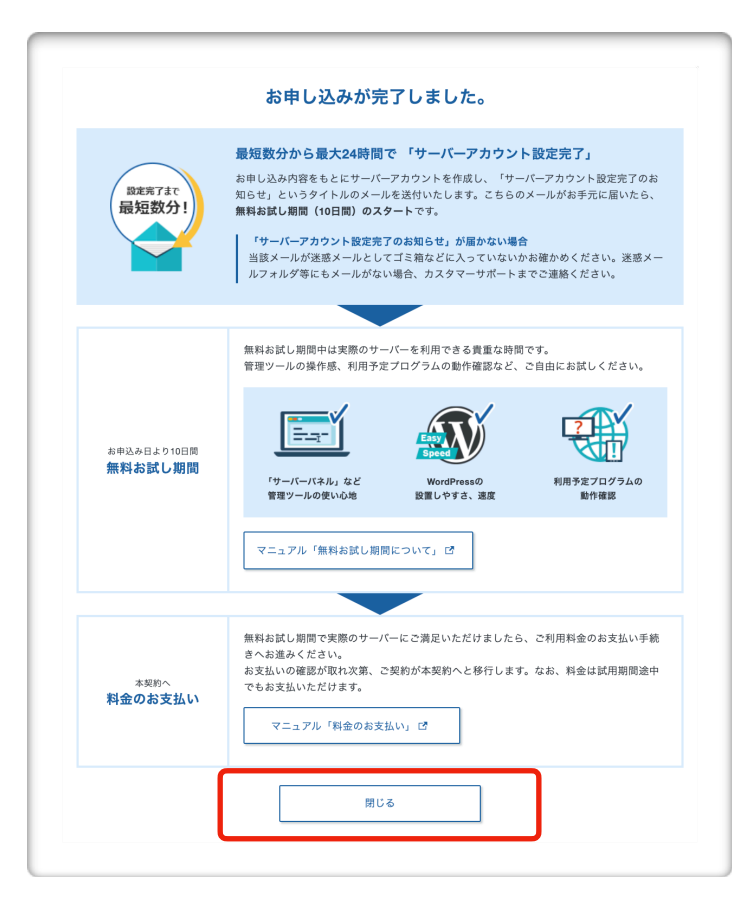

| サーバーID                                                                       | 契約 プラン                                                                                                    | サーバー番号                                                                         | 利用期限                                                                                   |                                |                |
|------------------------------------------------------------------------------|----------------------------------------------------------------------------------------------------|--------------------------------------------------------------------------------|----------------------------------------------------------------------------------------|--------------------------------|----------------|
| xs188032                                                                     | 試用 スタンダード(旧                                                                                                    | X10) sv13225                                                                   | 2022/01/28 🛆 期限間近                                                                      | ファイル管理                         | サーバー管理         |
| ジイン                                                                          |                                                                                                    |                                                                                |                                                                                        | -x ۲ 🔂                         | 「ン取得 🛛 🔂 ドメイン移 |
|                                                                              |                                                                                                    | ご利用中の                                                                          | のドメインはありません。                                                                           |                                |                |
| SL証明書                                                                        |                                                                                                    |                                                                                |                                                                                        |                                | ● 追加申し込        |
|                                                                              |                                                                                                    | ご利用中の                                                                          | OSSL証明書はありません。                                                                         |                                |                |
|                                                                              |                                                                                                    |                                                                                |                                                                                        |                                |                |
|                                                                              |                                                                                                    |                                                                                |                                                                                        |                                |                |
| サービスニ                                                                        | 1–7                                                                                                    |                                                                                |                                                                                        |                                |                |
| サービスニ:                                                                       | ユ <b>ース</b><br>公式サイトリニューアル                                                                                                    | のお知らせ                                                                          |                                                                                        |                                |                |
| サービスニュ<br>2022/01/11<br>2022/01/11                                           | ュース<br>公式サイトリニューアル<br>【注意喚起】当サービン                                                                                                    | のお知らせ<br>スを装ったフィッシン                                                            | νグメールにご注意ください                                                                          |                                |                |
| サービスニュ                                                                       | ュース<br>公式サイトリニューアル<br>【注意発起】当サービス<br>WordPressプログの開設                                                                                                  | のお知らせ<br>スを装ったフィッシン<br>双手順を動画で丁寧に                                              | νグメールにご注意ください<br>解説!「WordPressブログ始                                                     | め方ガイド」を公開                      |                |
| サービスニ:                                                                       | ュース<br>公式サイトリニューアル<br>【注意奏起】当サービス<br>WordPressプログの開設<br>《新春! お年玉プレゼ<br>の豪華賞品が当たる!                                                                     | ッのお知らせ<br>スを装ったフィッシン<br>受手順を動画で丁寧に<br>ントキャンペーン)<br>【すでにご契約中の方                  | νグメールにご注意ください<br>「解説!「WordPressブログ始<br>「総領100万円分のAmazonギ<br>5も対象】                      | め方ガイド」を公開<br>フト券」や「iPad」「Ninte | ndo Switch, など |
| サービスニ<br>2022/01/11<br>2022/01/11<br>2021/12/29<br>2021/12/28<br>2021/12/28  | <ol> <li>ス式サイトリニューアル</li> <li>(注意執起) 当サービン</li> <li>WordPressプログの開設</li> <li>(新春! お年玉プレゼ,<br/>の豪華賞品が当たる!</li> <li>SMS通知における対象</li> </ol>              | いのお知らせ<br>スを装ったフィッシン<br>安手順を動画で丁寧に<br>ントキャンペーン)<br>(すでにご契約中の力<br>拡大のお知らせ       | /グメールにご注意ください<br>- 解説!「WordPressプログ始<br>「総覇100万円分のAmazonギ<br>も対象】                      | め方ガイド」を公開<br>フト券」や「iPad」「Ninte | ndo Switch, &Ł |
| サービスニ:<br>2022/01/11<br>2022/01/11<br>2021/12/29<br>2021/12/28<br>2021/12/28 | <ul> <li>ユース</li> <li>公式サイトリニューアル</li> <li>【注意喚起】当サービン</li> <li>WordPressプログの開設</li> <li>(新春! お年玉ブレゼ、<br/>の豪華賞品が当たる!</li> <li>SMS通知における対象打</li> </ul> | ッのお知らせ<br>スを装ったフィッシン<br>気手順を動画で丁寧に<br>ントキャンペーン)<br>【すでにご契約中の方<br>広大のお知らせ<br>サー | ・グメールにご注意ください<br>「解説!「WordPressプログ始<br>「総職100万円分のAmazonギ<br>5も対象】<br>- <b>ビスニュース一覧</b> | め方ガイド」を公開<br>フト券」や「iPad」「Ninte | ndo Switch」など  |

# **14** 左記画面が出てきたらOKです! 閉じるをクリックします

#### 15 閉じると左記画面が出現します

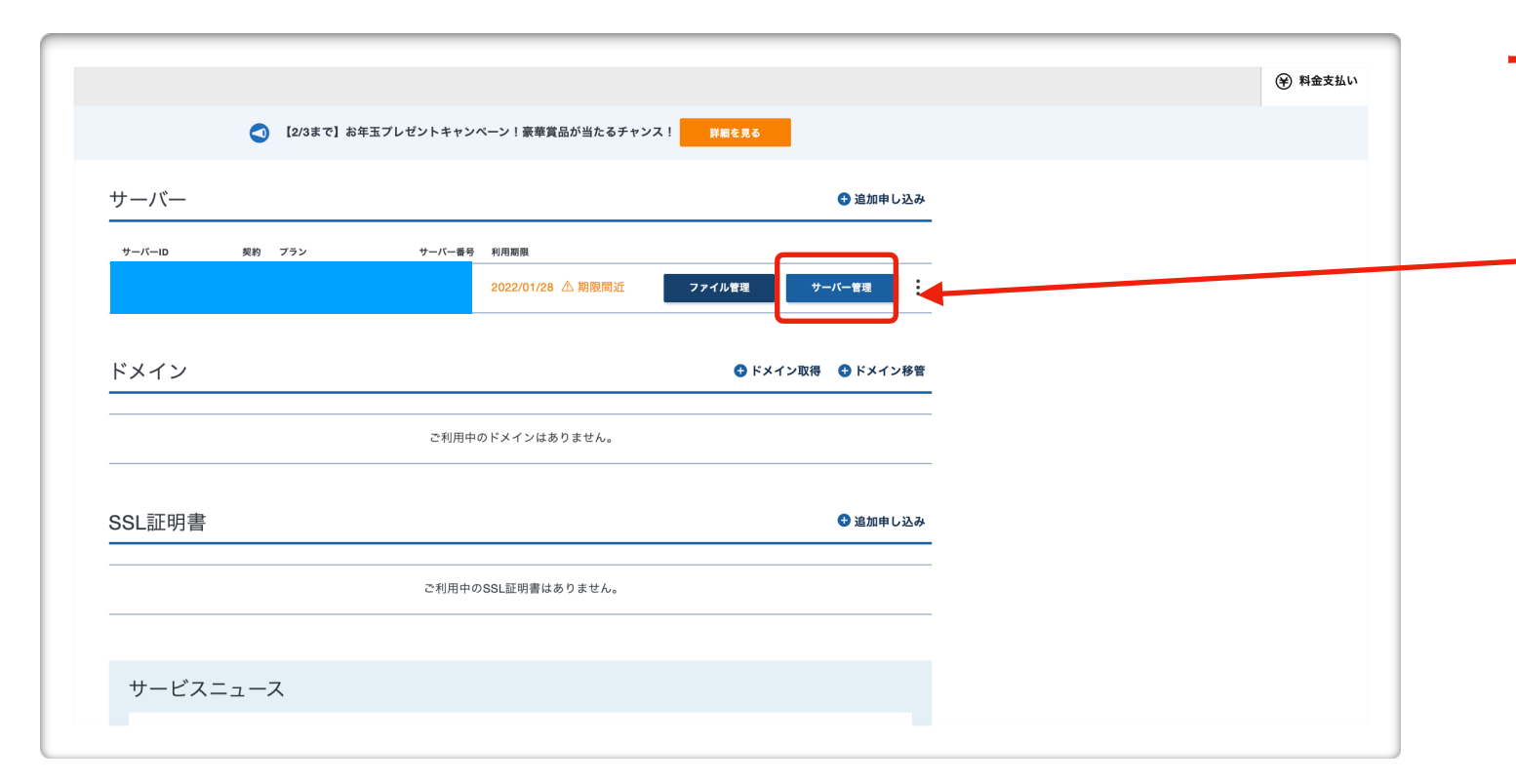

| サーバーパネル                                                                                         |                                                                                                    | / 冷パネルトップ ③                                                                                                    | マニュアル & 旧デザインに切り替え                                                                                                    |
|-------------------------------------------------------------------------------------------------|----------------------------------------------------------------------------------------------------|----------------------------------------------------------------------------------------------------|----------------------------------------------------------------------------------------------------|
| アカウントデータ       サーバー番号       ご利用ブラン       スタンダー       ディスク使用量       300000.0M       乾了アイル数     2 | 只アカウント         > パスワード変更         * サーバー情報         B       > パックアップ         B       > Cron設定         2       > SSH設定 | <ul> <li>メール</li> <li>メールアカウント設定</li> <li>迷惑メール設定</li> <li>自動応答設定</li> <li>SMTP認証の国外アクセス制限設定</li> <li>メールの振り分け</li> </ul> | <ul> <li>ドメイン設定</li> <li>ドメイン設定</li> <li>サブドメイン設定</li> <li>DNSレコード設定</li> <li>SSL設定</li> <li>動作確認URL</li> </ul>                                                                                                    |
| ドメイン<br>サブドメイン<br>メールアカウント                                                                      | <ul> <li>・ 二段階認証設定</li> <li>・ リソースモニター</li> <li>ホームページ</li> </ul>                                                   | <ul> <li>メーリングリスト・メールマガジン</li> <li><b>「丁 FTP</b></li> </ul>                                                               | ■ アクセス解析                                                                                                    |
| NySQL<br>設定対象ドメインデータ                                                                            | <ul> <li>アクセス制限</li> <li>エラーページ設定</li> <li>MIME設定</li> </ul>                                                        | <ul> <li>&gt; サブFTPアカウント設定</li> <li>&gt; FTP制限設定</li> </ul>                                                               | <ul> <li>アクセス解析</li> <li>アクセスログ</li> <li>エラーログ</li> </ul>                                                                                                    |
| ドメイン:       サブドメイン       メールアカウント       FTPアカウント                                                | <ul> <li>&gt; .htaccess編集</li> <li>&gt; サイト転送設定</li> <li>&gt; アクセス拒否設定</li> <li>&gt; CGIツール</li> </ul>              | <ul> <li>データベース</li> <li>MySQL設定</li> <li>MySQL/バックアップ</li> <li>MySQL復元</li> </ul>                                        | <ul> <li>高速化</li> <li>Xアクセラレータ</li> <li>サーバーキャッシュ設定</li> <li>ブラウザキャッシュ設定</li> </ul>                                                                                                    |
| <ul><li>設定対象ドメイン ②</li><li>設定対象ドメイン末 &gt;</li><li>設定する</li></ul>                                | <ul> <li>&gt; 簡単インストール</li> <li>&gt; Webフォント設定</li> <li>&gt; ads.txt設定</li> </ul>                                   |                                                                                                    | セキュリティ     ・     ・     ・     ・     ・     ・     ・     ・     ・     ・     ・     ・     ・     ・     ・     ・     ・     ・     ・     ・     ・     ・     ・     ・     ・     ・     ・     ・     ・     ・     ・     ・     ・     ・     ・     ・     ・     ・     ・     ・     ・     ・     ・     ・     ・     ・     ・     ・     ・     ・     ・     ・     ・     ・     ・     ・     ・     ・     ・     ・     ・     ・     ・     ・     ・     ・     ・     ・     ・     ・      ・      ・      ・      ・      ・      ・      ・      ・      ・      ・      ・      ・      ・      ・      ・      ・      ・      ・      ・      ・      ・      ・      ・      ・      ・      ・      ・      ・      ・      ・      ・      ・      ・      ・      ・      ・      ・      ・      ・      ・      ・      ・      ・      ・      ・      ・      ・      ・      ・      ・      ・      ・      ・      ・      ・      ・      ・      ・      ・      ・      ・      ・      ・      ・      ・      ・      ・      ・      ・      ・      ・      ・      ・      ・      ・      ・      ・      ・      ・      ・      ・      ・      ・      ・      ・      ・      ・      ・      ・      ・      ・      ・      ・      ・      ・      ・      ・      ・      ・      ・      ・      ・      ・      ・      ・      ・      ・      ・      ・      ・      ・      ・      ・      ・      ・      ・      ・      ・      ・      ・      ・      ・      ・       ・       ・        ・ |
|                                                                                                 | <ul> <li>WordPress簡単インストール</li> <li>WordPress簡単移行</li> <li>WordPressセキュリティ設定</li> </ul>                             | PHP Ver.切音<br>php.ini設定                                                                                                   | → WAF設定                                                                                                    |

16 今回は無料で体験のため
 支払いはせず、先に進めます。
 サーバー管理をクリック

# ,<sup>17</sup>『WordPressの簡単インストール』 をクリック

| サーバーパネル                                                                                                    |                                                                                                    |
|----------------------------------------------------------------------------------------------------|----------------------------------------------------------------------------------------------------|
| <b>只</b> アカウント                                                                                                    | ドメイン選択画面                                                                                                    |
| <ul> <li>&gt; パスワード変更</li> <li>&gt; サーバー情報</li> <li>&gt; バックアップ</li> <li>&gt; Cron設定</li> <li>&gt; SSH設定</li> <li>&gt; 二段階認証設定</li> <li>&gt; リソースモニター</li> </ul> | WordPressをインストールするドメインを選択してください。<br>O-9IAIBICIDIEIFIGIHIIIJIKILIMINIOIPIQIRISITIUIVIWIXIYIZI日本語<br>ドメイン名<br>xs016335.xsrv.jp<br>選択する |
| <ul> <li>ホームページ</li> <li>アクセス制限</li> <li>エラーページ設定</li> <li>MIME設定</li> <li>.htaccess編集</li> </ul>                                                                |                                                                                                    |

|                                            |                                                | <b>19</b> クリック |
|--------------------------------------------|------------------------------------------------|----------------|
| <b>久</b> アカウント                             | WordPress簡単インストール                              |                |
| > パスワード変更                                  | WordPressを簡単に設置することができます。                      |                |
| <ul> <li>サーバー情報</li> <li>バックマップ</li> </ul> | ✓ インストール済みWordPress一覧<br>> WordPressインストール     |                |
| <ul> <li>Cron設定</li> </ul>                 |                                                |                |
| ➤ SSH設定                                    | ○ 設定対象ドメイン[]                                   |                |
| > 二段階認証設定                                  | 現在、 」ドメインには「簡単インストール」機能から追加されたWordPressはありません。 |                |
| > リソースモニター                                 |                                                |                |
| 📑 ホームページ                                   |                                                |                |
| > アクセス制限                                   |                                                |                |
| · · · · · · · · · · · · · · · · · · ·      |                                                |                |

| ○ 設定対象ドメイ |                                                                |               |  |
|-----------|----------------------------------------------------------------|---------------|--|
| バージョン     | WordPress 日本語版 6.0<br>*同バージョンのマイナーアップデートが公開されている場合は、自動で更新します。  |               |  |
| サイトURL ⑦  | http:// xs016335.xsrv.jp ~ /                                   | Τ             |  |
| ブログ名 ⑦    | 初めてのブログサイト                                                     |               |  |
| ユーザー名 ?   |                                                                |               |  |
| パスワード ?   |                                                                | $\Rightarrow$ |  |
| メールアドレス ⑦ | @gmail.com                                                     |               |  |
| キャッシュ自動削除 | <ul> <li>ONにする</li> <li>OFFにする</li> </ul>                      |               |  |
|           | CronによってWordPressのキャッシュを一定間隔で削除します。                            |               |  |
|           | ● 自動でデータベースを生成する ○ 作成済みのデータベースを利用する                            |               |  |
| データベース    | WordPressに利用するデータベースの作成や設定が自動的に行われます。                          |               |  |
|           | *本機能を用いて生成されたデータベースに関する情報は、<br>「WordPress簡単インストール完了画面」に表示されます。 |               |  |
|           | 確認面面へ進む                                                        | ר   ר         |  |

- 0 サイト名を入力 (後から変更できます)
- 】 ユーザー名 パスワード メールアドレス

を記載する。 この3つは必ず紙に控えるなりして 記録しておいてください。

メールアドレスは架空のものは使用 しないでください。

**22**入力内容を確認して クリック

| ▶ インストール済みWordPress一覧    | ▼ WordPressインストール     |                 |       |       |         |
|--------------------------|-----------------------|-----------------|-------|-------|---------|
| 以下の内容でWordPressをインストールし  | ますか?                  |                 |       |       |         |
| ○ 設定対象ドメイン[xs016335.xsrv | rib]                  |                 |       |       |         |
| バージョン                    | WordPress 6.0         |                 |       |       |         |
| サイトURL                   |                       |                 |       |       |         |
| ブログ名                     | 初めてのブログサイ             | F               |       |       |         |
| ユーザー名                    |                       |                 |       |       |         |
| パスワード                    | ******                | Ø               |       |       |         |
| メールアドレス                  |                       |                 |       |       |         |
| キャッシュ自動削除                | ON                    |                 |       |       |         |
| MySQLデータベース名             |                       |                 |       |       |         |
| MySQLユーザー名               |                       |                 |       |       |         |
| MySQLパスワード               | ******                | Ø               |       |       |         |
| インストールを行うと、インストール先       | ディレクトリ内の「index.html」が | 削除されます。ご注意ください。 |       |       |         |
|                          |                       | 戻る インストールする     | )← 23 | インストー | -ルをクリック |
|                          |                       |                 |       |       |         |

| > インストール済みWordPress一覧 ✓ WordPressインストール                |              |
|--------------------------------------------------------|--------------|
|                                                        |              |
| WordPressのインストールが完了しました。                               |              |
| *以下の情報はWordPressの管理画面へのログインや編集に必要な情報です。必ずメモなどにお控えください。 |              |
| バージョン WordPress 6.0                                    |              |
| サイトURL                                                 |              |
| ブログ名 初めてのブログサイト                                        |              |
| 管理画面URL                                                | — 24 赤枠内の内容は |
| ユーザー名                                                  | 心ざ抗ラフシキェレレン  |
| パスワード ******** &                                       | 必り控んしのさましょう  |
| *以下のMySQLデータベース、MySQLユーザーを作成しました。                      |              |
| MySQLデータベース名                                           |              |
| MySQLユーザー名                                             |              |
|                                                        |              |

以上で設定は終了です。 あとは動画を見て進めてください。